## Konfiguracja routera Netia Spot ŚwiatłoNET

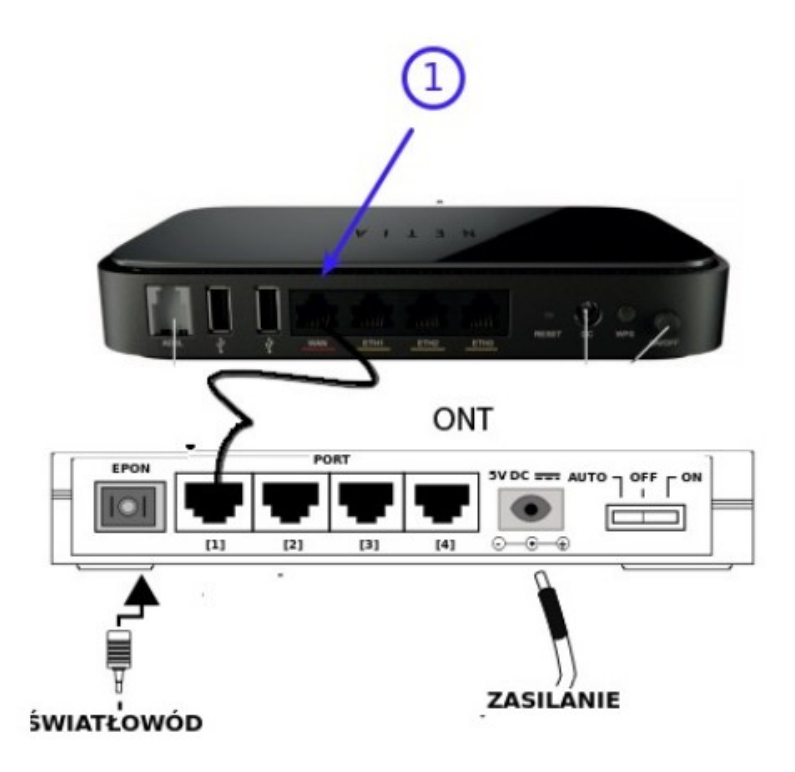

1. Interfejs WAN 🌐 Netia Spota należy połączyć z pierwszym portem ONT.

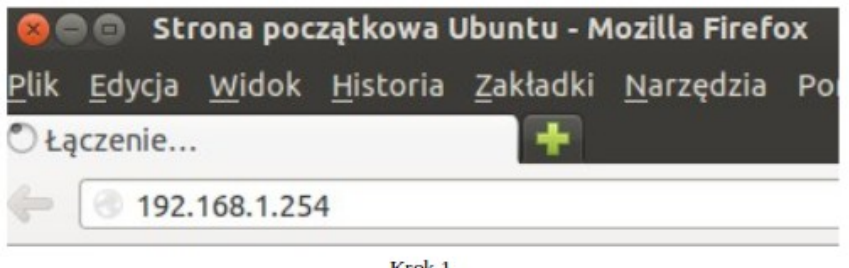

Krok 1.

1. Aby rozpocząć konfigurację routera należy uruchomić dowolną przeglądarkę internetową np. Mozilla Firefox i w pasku adresu wpisać następującą wartość: 192.168.1.254 zatwierdzając wybór klawiszem ENTER z klawiatury komputera.

Aby skonfigurować urządzenie wpisz nazwę użytkownika i hasło:

| hasł |
|------|
| ł    |

2. Po zatwierdzeniu adresu w przeglądarce, przed nami powinna pojawić się strona logowania. W polu "Nazwa użytkownika" wpisujemy "admin", w pole "Hasło" wpisujemy "admin\_netia". Aby przejść do panelu konfiguracji wciskamy przycisk Dalej.

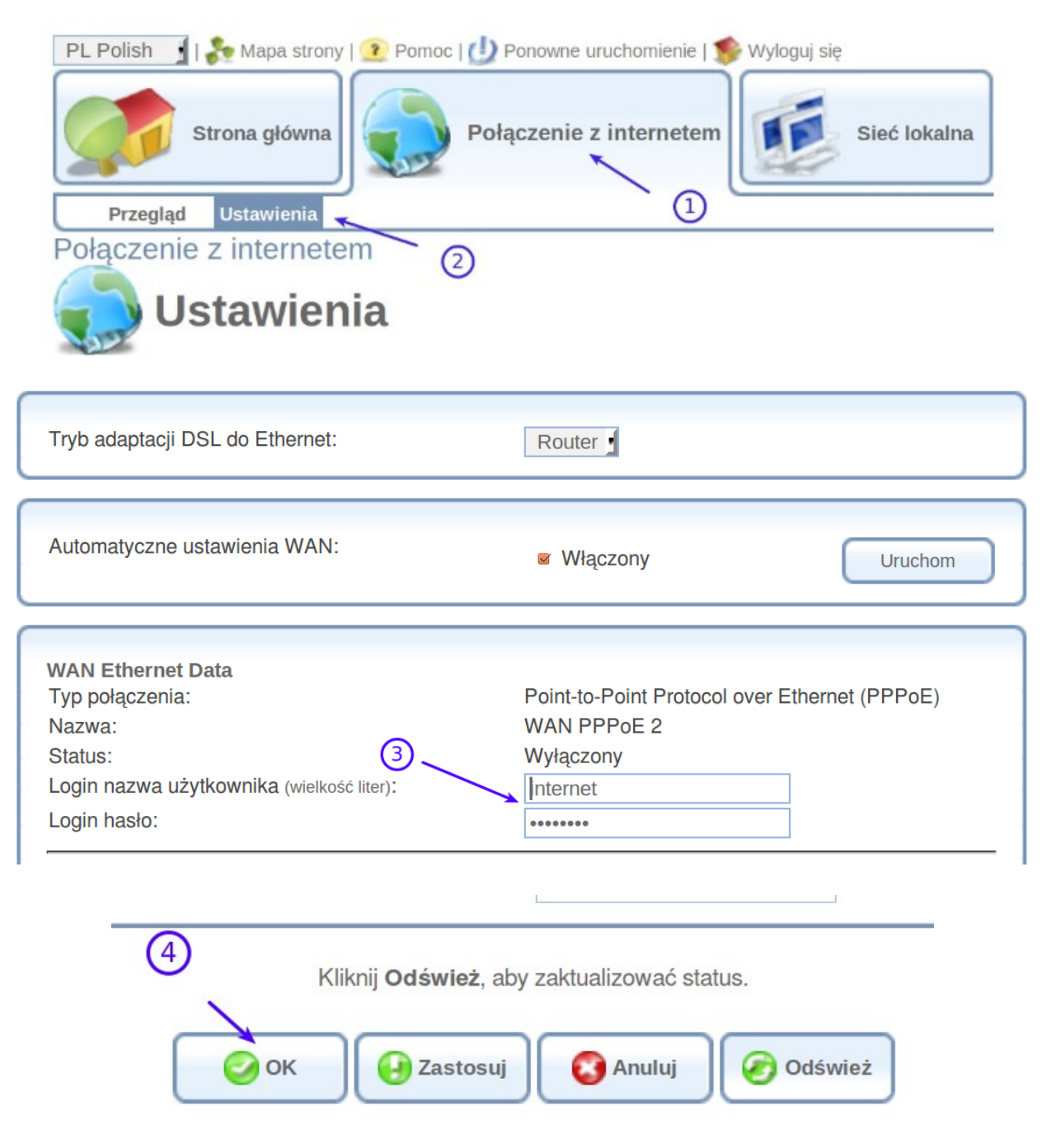

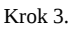

- 3.1 Kliknij Połączenie z Internetem.
- 3.2 Ustawienia sekcja WAN Ethernet Data.

3.3 Uwaga domyślnie Netia Spot ma wpisanego użytkownika internet, password internet którego należy usunąć i wprowadzić userid i hasło otrzymane od operatora.

3.4 Kliknij Ok.

| WAN Ethernet Data                  |                           | Podłączony |
|------------------------------------|---------------------------|------------|
| Czy masz problemy z połączeniem ir | ternetowym? Kliknij tutaj | 1          |
| Technologia:                       | Ethernet                  |            |
| Protokół:                          | PPPoE                     | 1          |
| Nazwa użytkownika:                 |                           |            |
| Szybkość połączenia:               | 100.0 Mbps                | U          |
| Czas trwania połączenia:           | 0 godziny, 0 minuty       |            |
| Adres IP:                          | 46.182.98.187             |            |
| Brama domyślna:                    | 46.182.96.1               |            |
| Serwer DNS                         | 217.28.150.195            |            |
|                                    | 217.28.150.157            |            |
| Fon:                               | Odłączony od Internetu    |            |
|                                    | Klucz: OK                 |            |

krok 4.

4.1 Router po chwili powinien połączyć się z sieci internetową.

## Konfiguracja sieci bezprzewodowej.

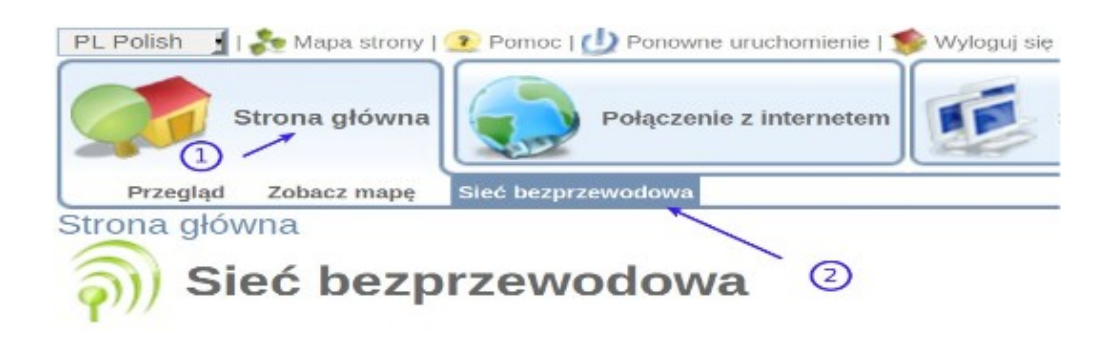

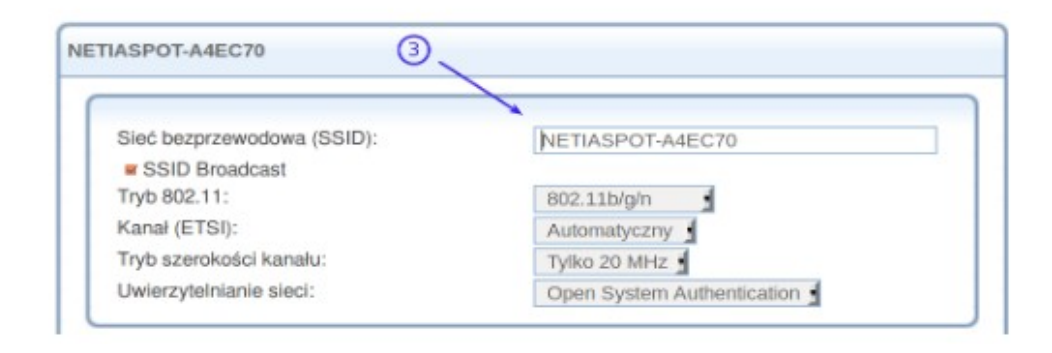

| Kod PIN pucktu dostopowago:  | 79990055                                |  |
|------------------------------|-----------------------------------------|--|
| Status:                      | Gotowy                                  |  |
| Metoda Protected Setup:      | Wciśnij przycisk 1 Uruchom              |  |
| Blokada WPS:                 | Blokada WPS wyłączona Reset blokady WPS |  |
| Bezpieczeństwo               | WPA i WPA2                              |  |
| Metoda uwierzytelniania: (4) | Pre-Shared Key                          |  |
| Pre-Shared Key:              | twoje haslo wi-fi                       |  |
|                              | ASCII                                   |  |
| Algorytm szyfrowania:        | TKIP I AES                              |  |
| Group Key Update Interval    | 900 Sekund                              |  |
| 5                            |                                         |  |
| TIASPOT2-A4EC70              | Włączony                                |  |
| Ок                           | 🖓 Zastosuj 🔄 🔄 Anuluj                   |  |

Przejdź do:

Menu Strona Główna.

5.2 Zakładka Sieć Bezprzewodowa.

5.3 Sieć bezprzewodowa (SSID): wprowadź nazwę sieci bezprzewodowej lub

pozostaw bez zmian.

5.4 Wpisz swoje hasło Wi-Fi.

5.5 Kliknij ok